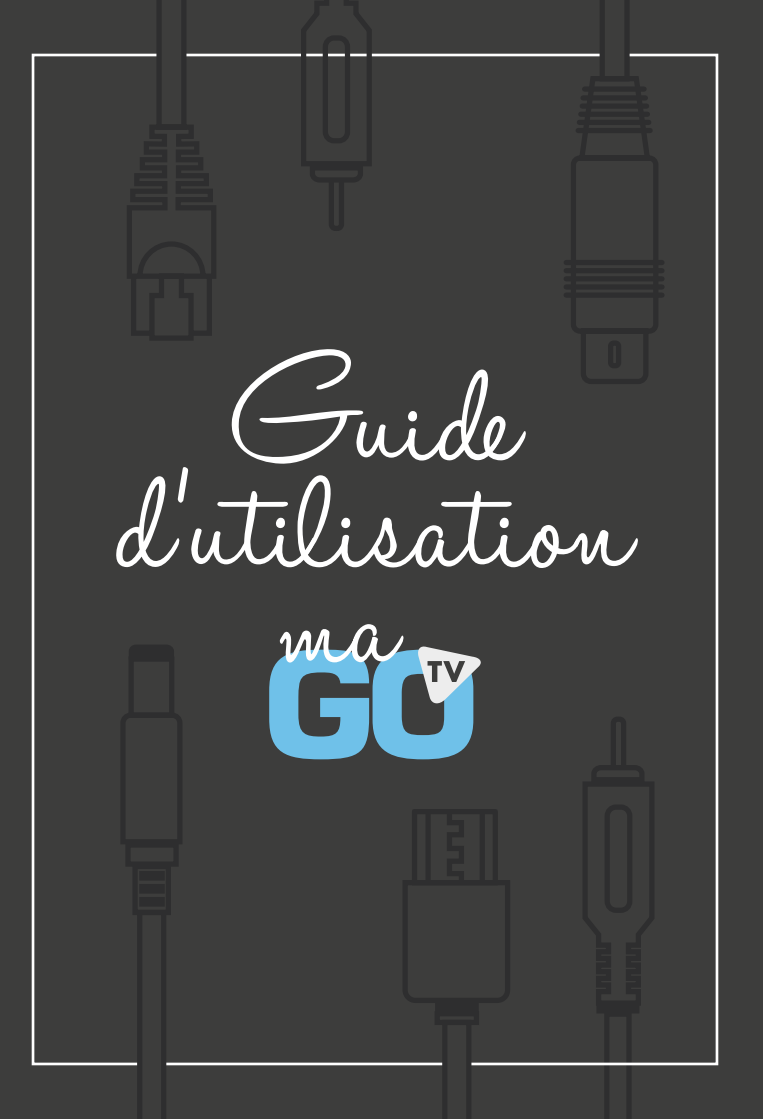

# **TOUTES NOS CHAÎNES**

#### Généraliste

| 1               | Nvlle-Calédonie 1 <sup>ère</sup>  |  |  |
|-----------------|-----------------------------------|--|--|
| 2               | France 2                          |  |  |
| 3               | France 3                          |  |  |
| 4               | France 4                          |  |  |
| 6               | M6                                |  |  |
| 7               | Arte                              |  |  |
| 8               | RTI 9                             |  |  |
| 9               | W9                                |  |  |
| 10              | Caledonia                         |  |  |
| 11              | TF1                               |  |  |
| 12              | NRJ 12                            |  |  |
| 14              | TFX                               |  |  |
| 17              | TMC                               |  |  |
| 18              | Wallis et Futuna 1 <sup>ère</sup> |  |  |
| 19              | France Ô                          |  |  |
| 22              | 6ter                              |  |  |
| 23              | Téva                              |  |  |
| 24              | Paris Première                    |  |  |
| 25              | Chérie 25                         |  |  |
| 27              | AB1                               |  |  |
| 64              | EMCI                              |  |  |
| 92              | Mens' Up                          |  |  |
| 95              | Non-stop People                   |  |  |
| 103             | MCM                               |  |  |
| 110             | TV5 Monde                         |  |  |
|                 | Pacifique                         |  |  |
| 115             | ABC Australia                     |  |  |
| 118             | NHK World                         |  |  |
| Cinéma / Séries |                                   |  |  |

- TF1 Séries Films
- TV Breizh
- TCM
- Eurochannel 81
- Action
- Warner TV

### Musique

- 100 M6 Music Hits
- 101 Trace urban
- 102 RFM TV
- 104 Clubbing
- 105 Melody
- 106 iConcerts

### Histoire & découvertes

- English Club TV
- Crime District
- 70 National Geographic 71 Nat Geo Wild
- Science & Vie TV Animaux
- Ushuaia TV
- Trek
- Voyage
- Histoire
- Toute l'Histoire

### Sport

- 30 beIN1
- beIN 2
- beIN 3
- 33 beIN 1 J+1
- 34 beIN 2 J+1
- beIN 3 J+1
- 36 beIN Max 4
- Sport en France
- Automoto
- 39 Motorvision
- 41 Nautical Channel
- 42 Golf Channel
- 43 Trace sports
- 74 Chasse et pêche
- 90 Lucky Jack

### Jeunesse

- 51 Boomerang
- Boing
- 53 Nickelodeon Junior
- 54 Nick 4 Teen
- 55 Cartoon Network
- 56 Gulli

### Mangas / Animés

- Toonami
- 58 Mangas
- 59 J-ONE
- 60 Game One

### Info

- France 5
- 13 ICP
- **BEM TV**
- France Info 16
- 26 ICI
- 112 BEM Business
- 113 France 24
- 114 CNN
- 116 France 24 Fn
- 111 Furonews
- 117 TRT World

### Radio

- 300 NC 1ère
- 301 RRB
- 302 Djiido
- 303 NR I Calédonie
- 304 Océane
- 305 Wallis&Futuna
- 306 Polynésie1ère
- 307 France Musique
- 308 France Info
- 309 France Inter
- 310 FranceCulture
- 311 FIP
- 312 TSF Jazz
- 313 RFM
- 314 RTL
- 315 RTL2
- 316 Europe1
- 317 NRJ France
- 318 Rire et Chansons
- 319 Chérie FM
- 320 Nostalgie
- 321 Virgin
- 322 Nova
- 323 Radio Melody

0 Chaîne disponible avec les packs Lite, Basic et Premium O Chaîne disponible avec les packs Basic et Premium

O Chaîne disponible uniquement avec le pack Premium

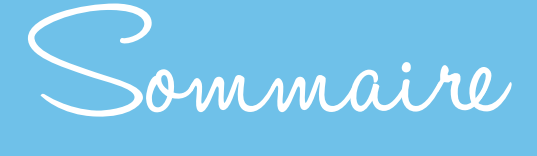

| CONTENU DE LA BOÎTE | 04    |
|---------------------|-------|
| PRÉSENTATION        | 05    |
| INSTALLATION        |       |
| Solution par Wifi   | 06-07 |
| Solution par C.P.L  | 08    |
| Solution par câble  | 08    |
| MISE EN ROUTE       | 09    |
| TÉLÉCOMMANDE        | 10-11 |

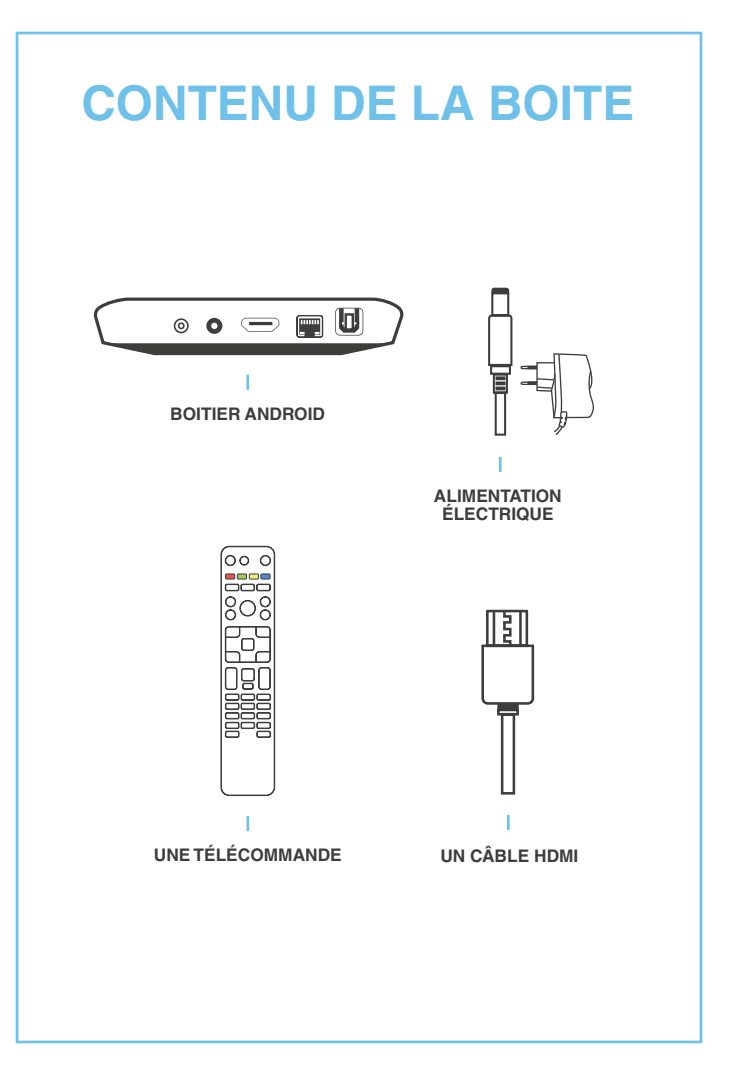

# PRÉSENTATION

GOTV évolue et vous propose son boitier Android TV. Doté d'un nouveau design plus compact et plus élégant, il vous permettra de profiter de toutes les chaines de votre abonnement via l'application maGOTV, et bien plus encore...

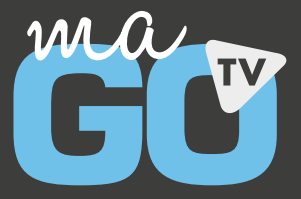

Connectez-vous avec votre compte google Téléchargez vos applications préférées

Découvrez, jouez, castez!

# INSTALLATION

1 Solution par Wifi

### **BRANCHEZ VOTRE BOITIER**

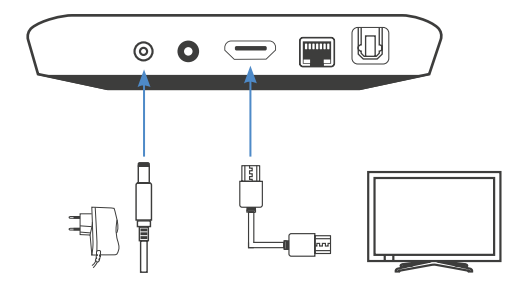

# **CONNECTEZ-VOUS AU WIFI**

À l'aide de votre télécommande, allez sur « Paramètres » en haut à droite de votre écran.

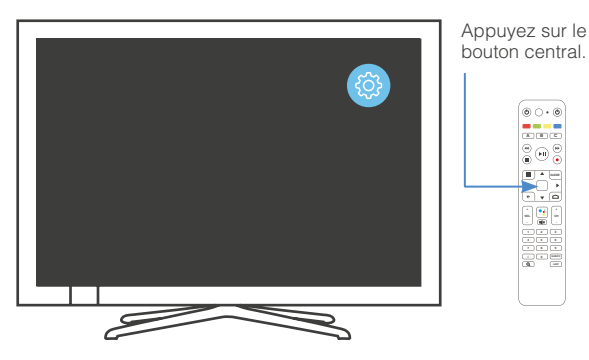

# Sélectionnez

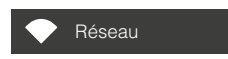

## Sélectionnez votre réseau Wifi.

| Wifi                | •    |         |  |
|---------------------|------|---------|--|
| Réseaux disponibles |      |         |  |
| $\diamond$          | Gotv | <u></u> |  |
|                     |      |         |  |
|                     |      |         |  |

## Entrez votre mot de passe Wifi.

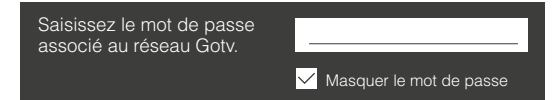

Votre boitier est désormais relié à votre réseau Wifi !

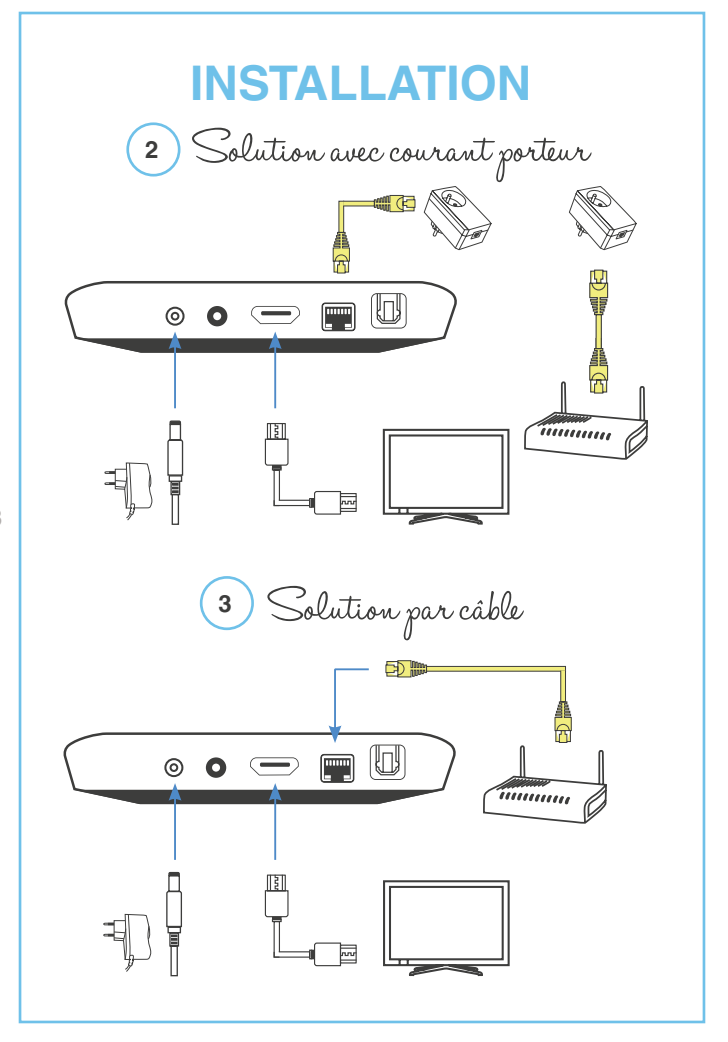

# **MISE EN ROUTE**

Raccordez votre GOTV comme indiqué pages 6 à 8 de ce livret. Branchez la GOTV sur le courant électrique, un voyant bleu s'allumera.

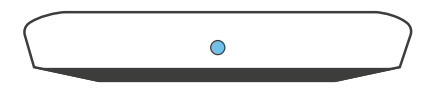

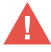

Le voyant bleu reste allumé en permanence lorsque l'appareil est sous tension.

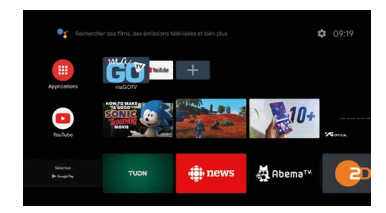

# Dans le menu principal,

à l'aide de votre télécommande, sélectionnez l'application et appuyez sur le bouton central.

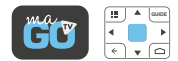

Appuyez sur une touche pour faire apparaitre l'écran d'accueil

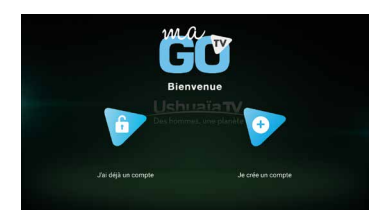

Sélectionnez «J'ai déjà un compte » et entrez vos identifiants de connexion précédemment reçus par email.

Validez à l'aide du bouton

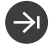

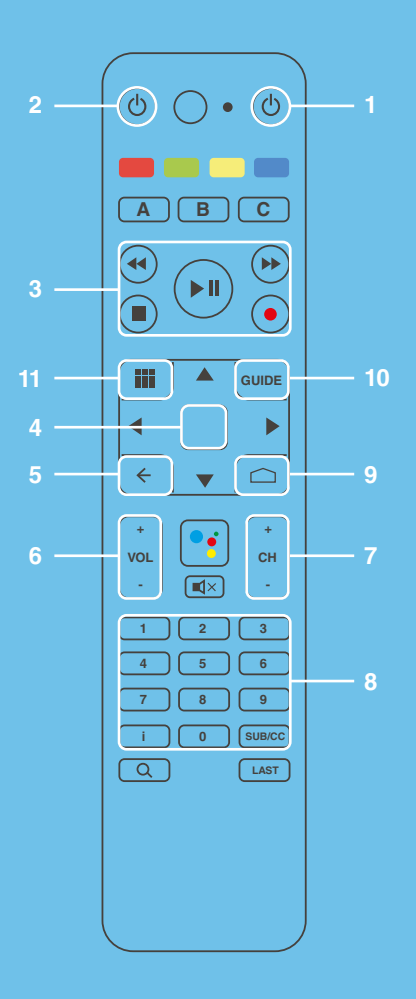

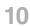

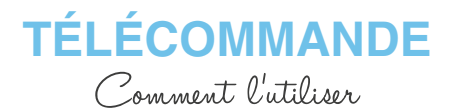

- 1 Marche/Arrêt du boitier Android TV
- 2 Marche/Arrêt de la TV
- 3 Fonctions de lecture des vidéos
- 4 Navigation et « OK » de validation Flèche de gauche : appelle le guide TV Flèche de droite : appelle la mosaïque des chaines
- 5 Retour / Sortie
- 6 Volume
- 7 Changement des chaînes
- 8 Sélection des chaînes et saisie
- 9 Retour au menu principal Android TV
- 10 Appelle le guide TV

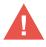

Si votre télécommande ne répond pas, appuyez 5 secondes simultanément sur le bouton central et la touche n°11.

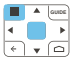

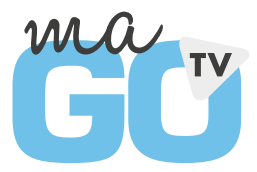

C Service technique **25 61 61** Fax **27 12 50** 

info@gotv.nc

www.gotv.nc

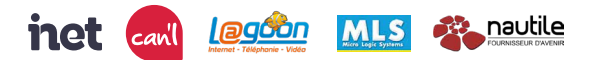